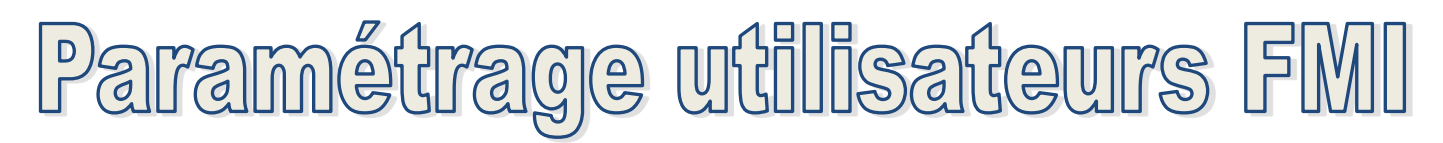

Pour pouvoir utiliser la FMI dès ce weekend sur vos compétitions, nous vous rappelons que vos utilisateurs doivent être paramétrés dans Footclubs.

Votre correspondant Footclubs doit donc :

- Aller sur les utilisateurs Footclubs de l'onglet Organisation,
- Choisir le ou les utilisateur(s) concerné(s) par la gestion de la FMI,
- Sur le profil utilisateur, vérifier que les cases « Gestion feuille de match informatisée » et « compte rattaché à la nouvelle application de gestion de compétitions » soient cochées.
- Il faut également cocher la case de la ou les catégorie(s) concernée(s)
- Cliquer sur valider

## Exemple ci-dessous :

| Footclubs               |                                                          |                                             |                            |                                   |           |              |  |  |
|-------------------------|----------------------------------------------------------|---------------------------------------------|----------------------------|-----------------------------------|-----------|--------------|--|--|
| Charlie SOREI           | Organisation > Utilisateurs Footclubs > Caractéristiques |                                             |                            |                                   |           |              |  |  |
|                         | - organisation > othisatears rootelabs > carat           |                                             |                            |                                   |           |              |  |  |
|                         | Utilisateur<br>Code d'accès                              |                                             |                            |                                   |           |              |  |  |
| Organisation 🛛 😽        | Type de profil                                           | Gestionnaire O Invité                       |                            |                                   |           |              |  |  |
| Identité club           | Oracitation 🔽                                            | 0                                           |                            |                                   |           |              |  |  |
| Utilisateurs Footclubs  |                                                          |                                             |                            |                                   |           |              |  |  |
| Code OFFIFOOT           | Educateurs Z                                             |                                             |                            |                                   |           |              |  |  |
| Membres du club         |                                                          |                                             |                            |                                   |           |              |  |  |
| Educateurs du club      | Profil Javaura fédéraux                                  |                                             |                            |                                   |           |              |  |  |
| Cotisations licenciés   |                                                          |                                             |                            |                                   |           |              |  |  |
| Cotisation en ligne     | Deniet Club Z                                            |                                             |                            |                                   |           |              |  |  |
| Notifications           |                                                          |                                             |                            |                                   |           |              |  |  |
| Etat du compte          | Coordonnées hanonies                                     |                                             |                            |                                   |           |              |  |  |
| Centres de gestion      | Coordonnees bancaires 📥                                  |                                             |                            |                                   |           |              |  |  |
| Proces-verbaux          | Gestion feuille de match informatisée                    | tompte rattaché à la nouvelle application d | e gestion des compétitions |                                   |           |              |  |  |
| Editions et extractions | Signataire des demandes de licences dématérialisées      |                                             |                            |                                   |           |              |  |  |
| vie du club             | Actif                                                    | Actif V                                     |                            |                                   |           |              |  |  |
| Education               | Téléphone                                                |                                             |                            |                                   |           |              |  |  |
| Educateurs              | Adresse mail                                             |                                             |                            |                                   |           |              |  |  |
| Joueurs Federaux        | Date de dernière connexion                               | 30/08/2023 18:49:02                         |                            |                                   |           |              |  |  |
| Championnats & Coupes   |                                                          |                                             |                            |                                   | Valider 🔵 | Rafraîchir 😑 |  |  |
| Epreuves                | 🔽 🗖 🔹 🔺 Catégorie                                        | Equ                                         | uipe                       | Compétition la plus élevée        |           |              |  |  |
| Autres compétitions     | Libre / U19 - U18                                        |                                             |                            | Coupe Gambardella Crédit Agricole |           |              |  |  |
| Centre de formation     | Libre / Senior                                           |                                             |                            | Seniors Régional 1                |           |              |  |  |
| Autres clubs            | Libre / Senior                                           |                                             |                            | Seniors Régional 3                |           |              |  |  |
| Divers                  | Libre / Senior                                           |                                             |                            | Départemental 5                   |           |              |  |  |

ATTENTION également à veiller à ce que les mots de passe de vos utilisateurs ne soient pas expirés. Nous vous invitons à leur demander de se connecter en amont du match pour vérifier que tout soit ok.

En cas de mot de passe expiré, l'utilisateur doit utiliser la fonction « mot de passe oublié » disponible en page d'authentification de Footclubs :

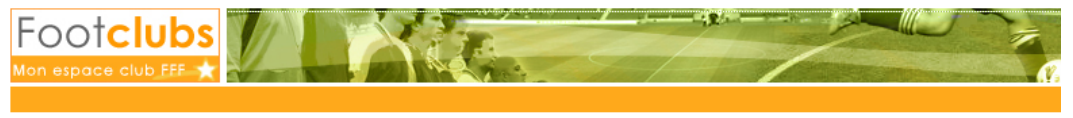

| Authe                     |                       |   |
|---------------------------|-----------------------|---|
| Compte utilisateur        |                       | • |
| Mot de Passe              |                       | • |
| Se c                      | onnecter              |   |
| Démarches administratives | Mot de passe oublié ? |   |